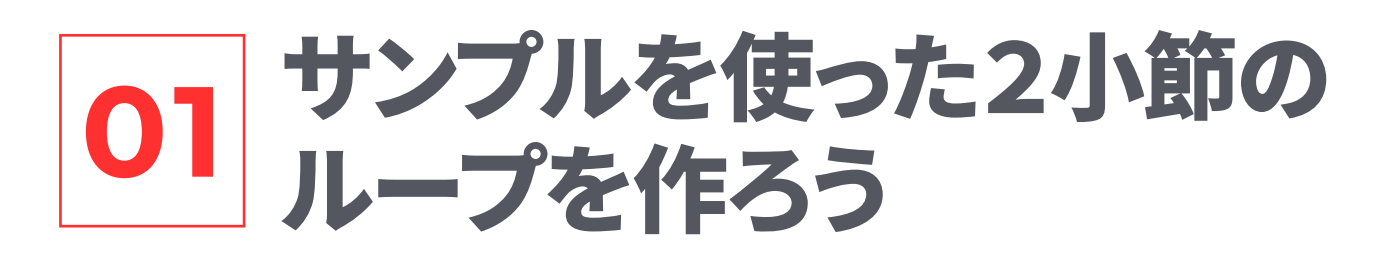

キックやスネアのサンプルをドラッグアンドドロップしてループを作成します。 また、FXやベースを加えてサンプルだけで1ループを作ってみましょう。

サンプルのコピー、リバース、フェード、ピッチなどの編集が可能です。 分割などは、アレンジメントビューで行います。

| クリップをクロ・    | ップ   | ዕ <mark></mark> ዘ |
|-------------|------|-------------------|
| Split Clip  |      | <del>0 % E</del>  |
| 1.1.1 をここに設 | 定    |                   |
| ループを無効にす    | 13   | жL                |
| スタートマーカー    | -を設定 | <b>೫ F</b> 9      |

(12.1でクリップの分割が可能になりましたが、多 くの作業はアレンジメントビューで行うほうが高速 です。

参照動画はこちらへ

フェード、ピッチの変更などは別の章で扱います。

キックを読み込んでみよう

キック単音を読み込みます。

ブラウザの使用方法

AUDIO DRUM LOOP

復習 ブラウザを開きます。 Cmd+Option+B

★ Tips 画面関係のショー トカットキーはCmd+Option+B です。ブラウザ (Browser) のBと おぼえましょう。

Cmd+Fで検索 「サンプル」を選択します。 🌰 フィルターで必要楽器、キー などを絞り込むことも可能です。

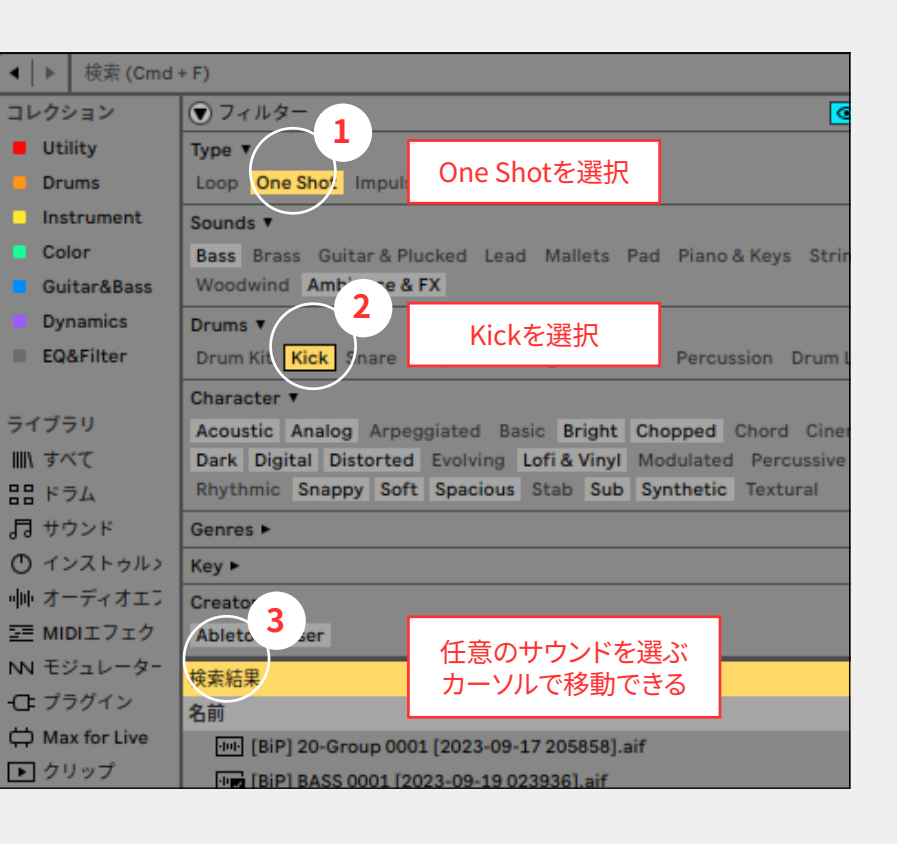

Live Record HTL\_DRUM\_HIT\_KICK\_15.wav Hardware Tec 11 L DRUM HIT KICK 16.wav 4 コフォルダを追加 プレビュー、サンプル を視聴出来る

# ブラウザの応用的な使い方

読み込んだキックをアレンジメン トに配置します。ブラウザで選択 したサンプルをアレンジメントに D&Dします。

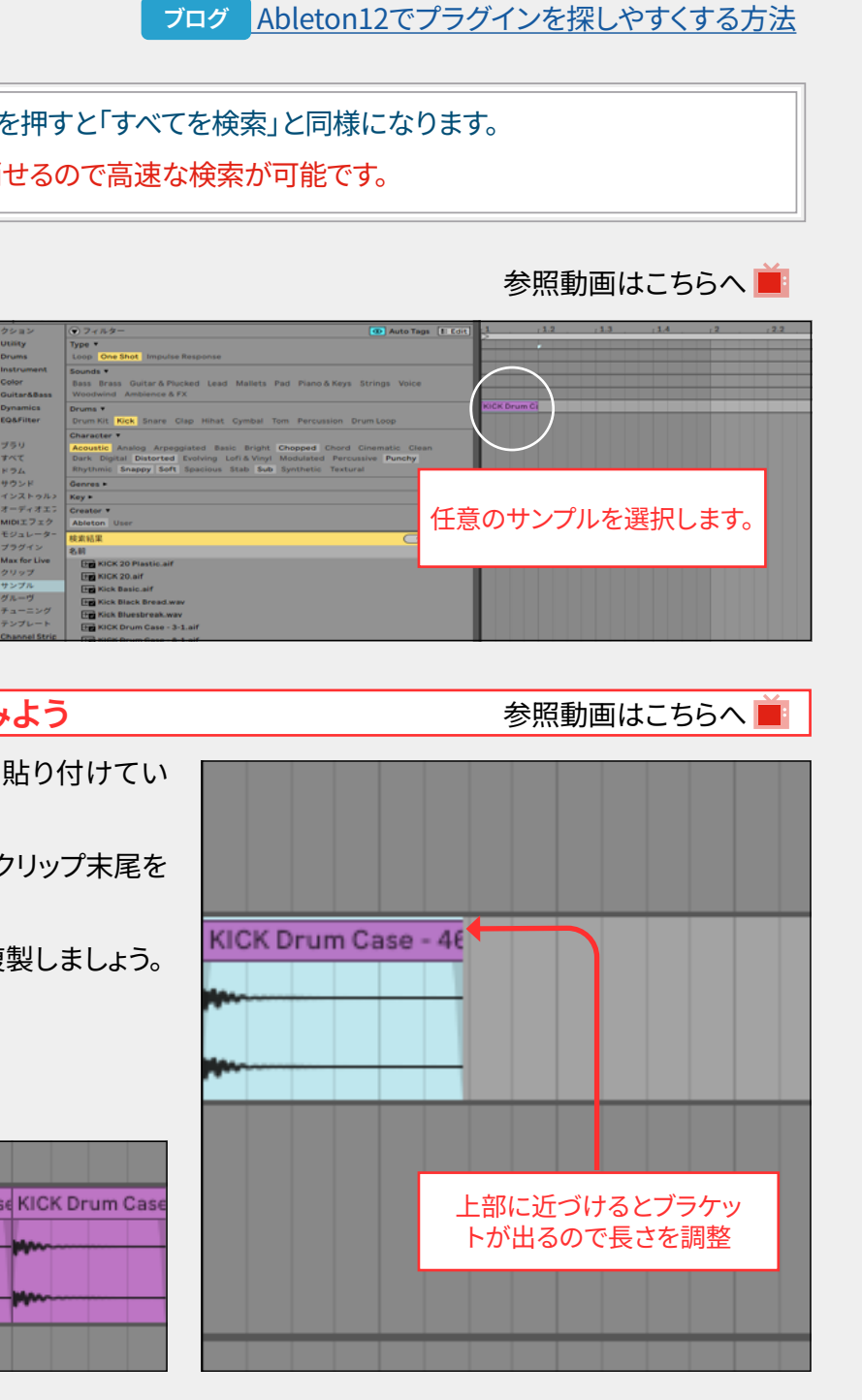

きます。

調整して長さを変更します。

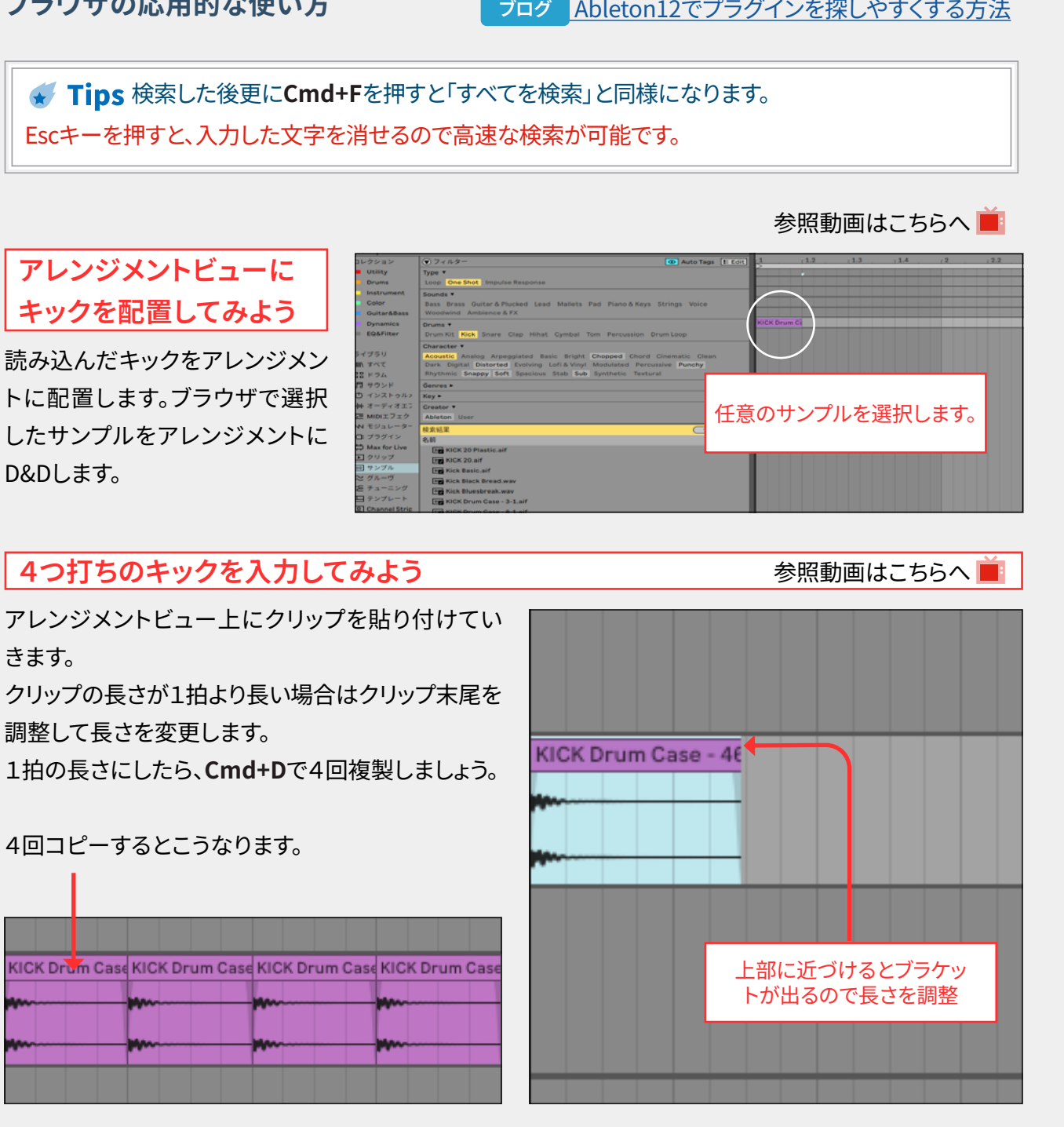

1章 オーディオでドラムのループを作成してみよう 🎬

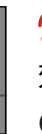

🌰 似たようなサンプルを探したい場合は類似検索が有 効です。

Cmd+Shift+F

サンプルのみならず、デバイスでも利用可能です。

# 二拍と四拍にスネアを入れてみよう

ブラウザでスネアを選択します。

復習

今回は「Snare」を選びます 2拍4拍に入れてみましょう。 2拍4拍をバックビートとも言います。

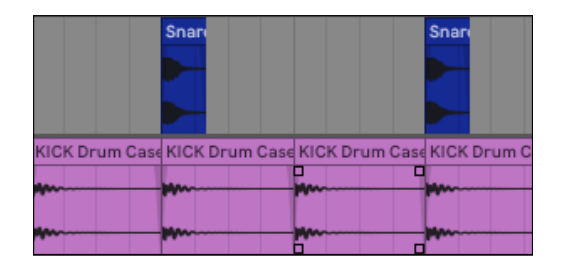

ドラッグして、2拍目のスネアのサンプルを4拍目に コピーします。 2拍目にサンプルをドラッグします。

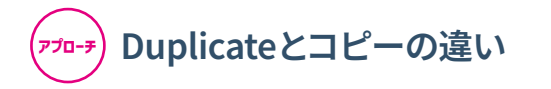

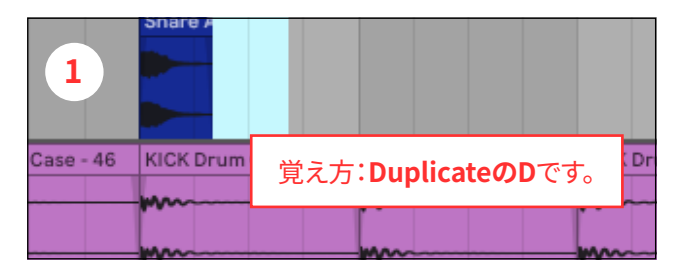

# **Cmd+D**で複製 連続して複製されます。

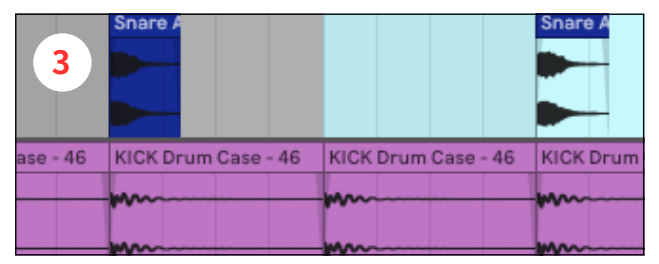

Option+ドラッグでサンプルをコピーします。

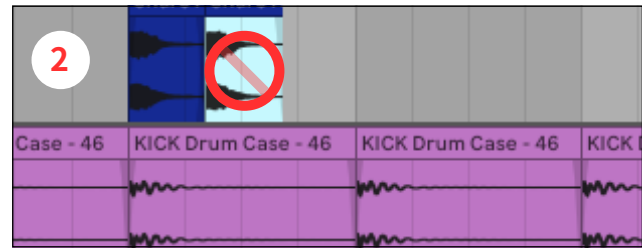

参照動画はこちらへ 📕

1

ar & F

latio

In Spare Ac 4 ightly.aif

Inare Acoustic Quark 2.aif

2

Snare Hit

Arneggisted Basic Bright Cho

**Option+ドラッグ**で

コピーします。

Distorted Evolving Lofi & Vinyl N

rystal.aif

Quark 1.aif

Color

Dynamics

EQ&Filter

ライブラリ

Ⅲ\ すべて

品 ドラム

Pack

Push
ユーザーライン
現在のプロジョ

Ω クラウド

Desktop

ICK Drum Case KICK [

お サウンド

① インストゥル:

Bass B

rums T

Rim Sr

haract

Drum Kit K

3

Snare 22.aif

Snare Acou

複製すると直後に複製されるので、正しい位置にな りません。

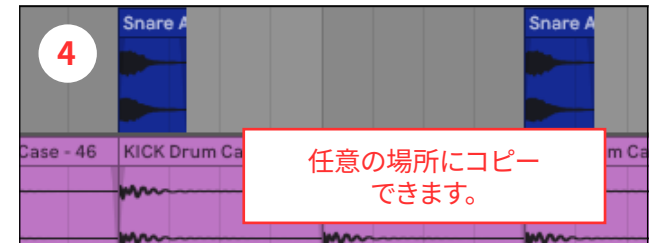

## 任意の場所にコピーできます。

| 😴 Tips 変化がないものを連続し | て複製したし   |
|--------------------|----------|
| ベロシティに変化がないハイハットフ  | など変化があ   |
| 範囲指定して             | Cmd+D    |
| 任意の場所に配置したい場合は     | Option+F |
| パターンが出来たら、範囲指定して   | Cmd+D    |

 ✓ Tips 複製するタイミングも重要です。強弱などで繰り返されるパターンならパターンが出来た時 点で複製するほうが、一つ一つコピーするより速いです。
画面の視認性が悪い場合は拡大、縮小を活用しましょう。
☞ (動画リンク)

# ハイハットを8分音符で入力しよう

ブラウザでハイハットを選択します。 Closed Hi-Hatを選択します。

4拍目の最後に、オープンハイハットを入力しましょう。 ブラウザでハイハットを選択します。 **Open Hi-Hat**を選択します。

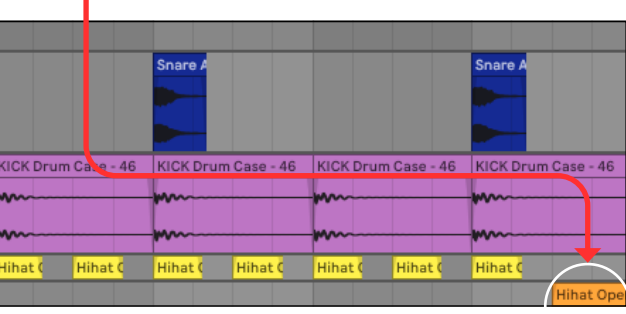

# 長さの調整をしよう このまま長さを短くすると、オープンの音が 聞き取れません。

## 10

1章 オーディオでドラムのループを作成してみよう 🎬

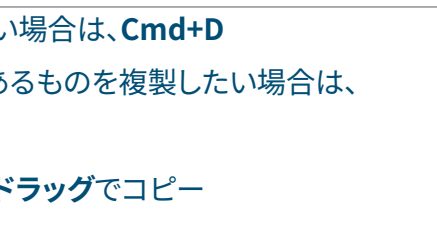

| 参照動画はこちらへ 📕 |
|-------------|
|             |

|   | コレクション                                  | ⊙ 7-µg-                                                   |
|---|-----------------------------------------|-----------------------------------------------------------|
|   | Utility                                 | Туре                                                      |
|   | Drums                                   | Loop One Shot Impulse Response                            |
|   | Instrument                              | Sounds                                                    |
|   | Color                                   | Bass Brass Guitar & Plucked Lead Mallets Pad Piano & Ke   |
|   | Guitar&Bass                             | Woodwind Ambience & FX                                    |
|   | Dynamics                                | Drums V                                                   |
|   | EQ&Filter                               | Frum Kit 5 Snare Clap Hihat (ymbal Tom Percussion         |
|   |                                         | Closed Hihat Open Hihat edal Hiha.                        |
|   | ライブラリ                                   | character •                                               |
|   | Ⅲ\ すべて                                  | Acoustic Analog Arpeggiated Basic Bright Chopped Cho      |
|   | 品 ドラム                                   | Dark Digital Distorted Evolving Lofi & Vinyl Modulated Pe |
|   | 見 サウンド                                  | Rhythmic Snappy Soft Spacious Stab Sub Synthetic Te       |
|   | ① インストゥルン                               | Genres ►                                                  |
|   | ・帅・オーディオエン                              | Key ►                                                     |
|   | 空戸 MIDIエフェク                             | Creator V                                                 |
|   | NN モジュレーター                              | Ableton User                                              |
|   | -C: プラグイン                               | 検索結果                                                      |
| 1 | C Max for Live                          | 久前                                                        |
|   | /////////////////////////////////////// |                                                           |
|   |                                         |                                                           |
|   | 場所                                      | Hihat Closed Frame.wav                                    |
|   | Pack                                    | Hihat Closed Funky Moon 1. Vav                            |
|   |                                         | Hihat Closed Funky Moon 2.wav                             |

|          |           | Snare   |             |         |           | Snare   |             |
|----------|-----------|---------|-------------|---------|-----------|---------|-------------|
| KICK Dri | um Case - | KICK Dr | um Case - 4 | KICK Dr | um Case - | KICK Dr | um Case - 4 |
| Hihat    | Hihat     | Hihat   | Hihat       | Hihat   | Hihat     | Hihat   |             |
|          |           |         |             |         |           |         | Hihat Op    |

| 🖬 🖬 AUDIO DRUM LOOP |  |
|---------------------|--|
|---------------------|--|

| Hihat Open Funky Moon                                                                                                    |                                  | 0                                    |
|----------------------------------------------------------------------------------------------------|----------------------------------|--------------------------------------|
| F                                                                                                    | dh.                              | • <u>6</u> 5                         |
| Start     Set     End     Set       1.1.1     1.1.4                                                                                                    | Warp Follow<br>Beats<br>Preserve | v Gain<br>▼ - 24                     |
| Image: Comparison     Image: Comparison     Image: Comparison | Transients                       |                                      |
| Signature Groove ↔<br>4 4 None<br>Scale<br>b <sup>#</sup> C ▼ Major ▼                                                                                                    | Reverse (Ed                      | 2 0.0 dB<br>Pitch<br>()<br>st<br>0 0 |

WARPモードをオンにします。

Shiftキーを押しながらクリップを短縮します。

#### ブラケットに三角マークが付きます。

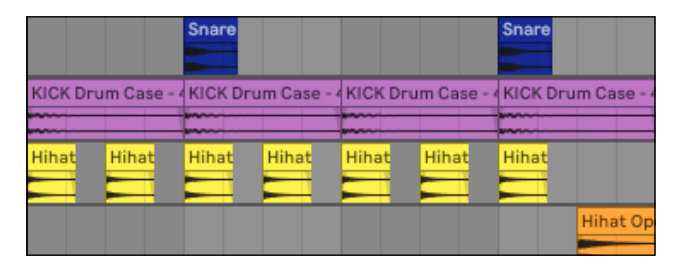

オープンの音がするまま長さが短くなりました。

#### WARPとは

WARPとは、オーディオクリップのテンポやタイ ピッチをそのままに長さを伸縮できることが大き ミングを柔軟に調整する機能です。 オーディオクリップを現在のテンポに自動的に合 わせたり、特定の部分をタイムストレッチして伸縮 ブに使用する人もいます。 させることが可能です。

な特徴。 WARPのそれぞれのモードの音質をクリエティ →細かい説明はサンプリング編へ。

2小節の長さにしてフィルを入れよう

参照動画はこちらへ 📕

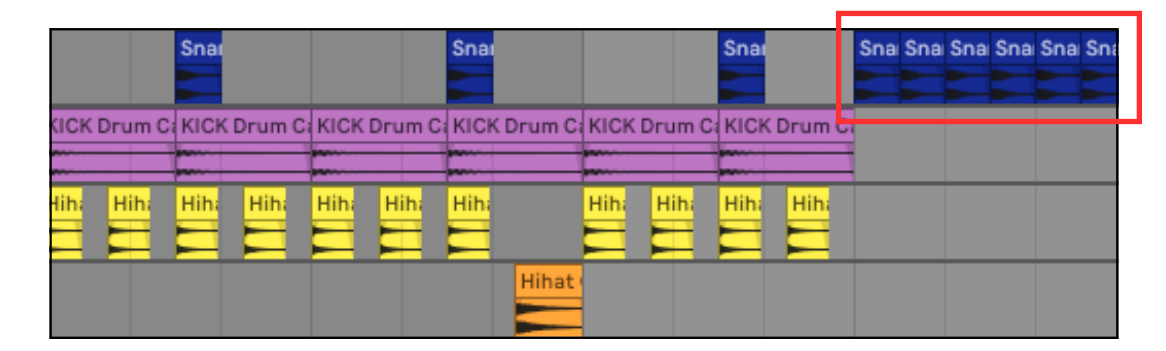

このような形で2小節の3,4拍目を3連符のタイミングでスネアを配置してみましょう。 スネアドラムの長さがグリッドを超える場合は適宜調節しましょう。 復習

# 作成したループを2小節にしよう

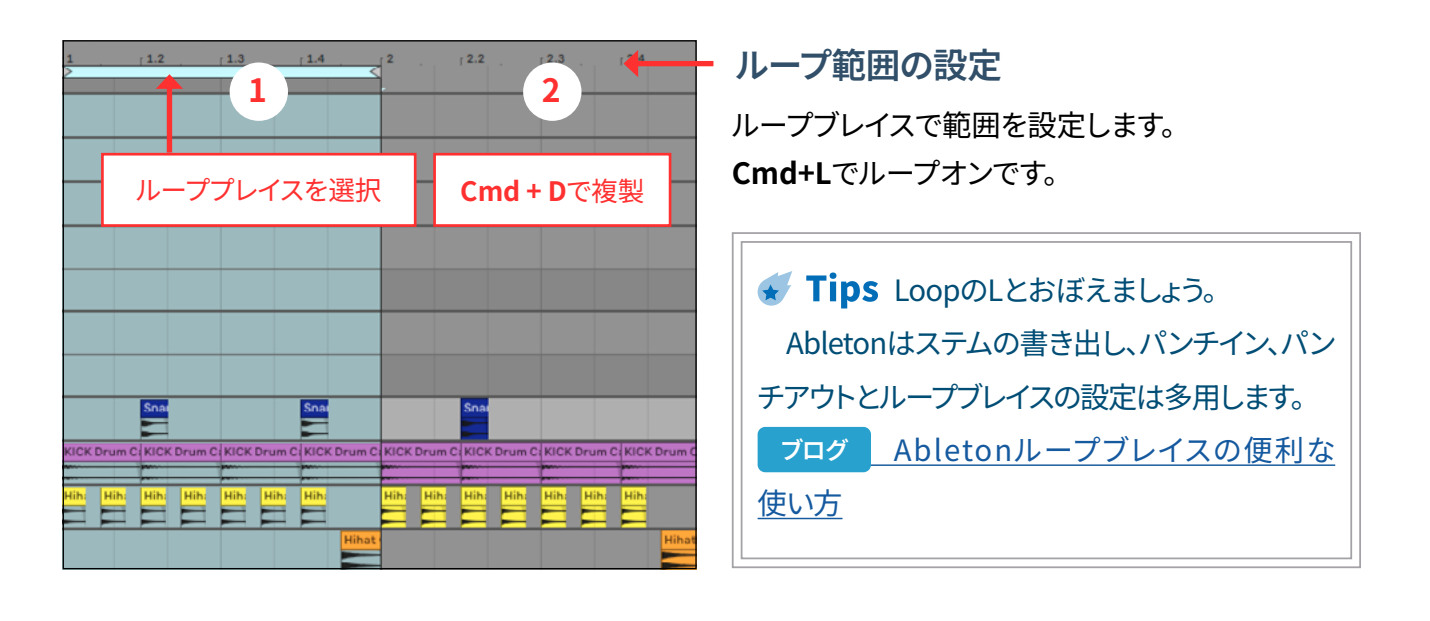

#### グリッドの変更

グリッドのオン/オフでノートのタイミングを微調整 します。**Cmd+4** Cmd+3で3連符のグリッドに変更します。 Cmd+1でグリッド解像度を高く、Cmd+2で低くでき ます。

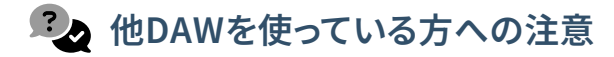

FLユーザーなどにお馴染みの固定グリッドで すがAbletonではデフォルトでは設定されていま せん。

Abletonは他のDAWと異なり、ツールバーに グリッドを選択するものが存在しません。 そのため、アレンジメント上で右クリックしてメニ ュー上で変更するか、ショートカットキーを覚え る必要があります。

ツールバーがないということはショートカット

1章 オーディオでドラムのループを作成してみよう 🎧

1小節目のコピーをしてから、3、4拍目を消去して 入力するのが速いです。

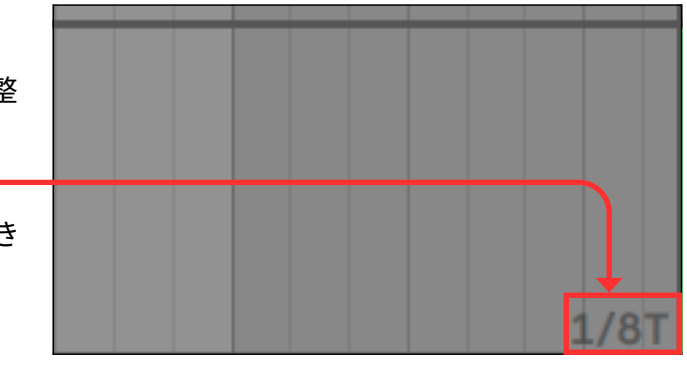

ブログ Abletonのグリッドについて

#### キーを覚える必要があるということです。

シンプルなUIであるからとっつきやすいという かというとそうではありません。そのため、本書 ではショートカットキーを多く紹介しています。 様々なショートカットキーの覚え方、考え方など は筆者のブログに記事があります。

Abletonの画面関係の操作を覚えて ブログ 快適に使おう

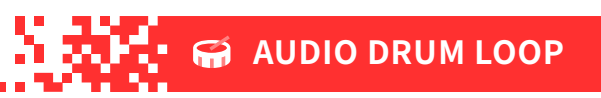

# グリッドを3連符にしてスネアをコピー

1拍を3つに分割しましょう。 復習 Cmd+3で3連符になります。 2拍を3つに割ったものを二拍三連、四拍を3つに割 ったものを四拍三連と言います。

# 抑揚をつけよう

ハイハットやスネアの音量を変化させてみましょう。

# ゲイン(音量)の調整

サンプルの音量を上下させます。 クリップビューでゲインを調整します。 スネア、ハイハットなどそれぞれの変化させたい クリップで変化させます。

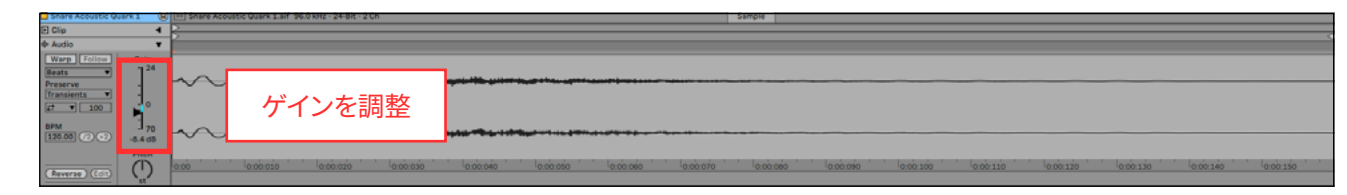

スネアがクレッシェンド ハイハットに強弱がついています。

**表(ダウンビート)**が強調されています。 裏とは:

表拍の間に挟まる拍(弱拍、アップビート)で1拍を 半分に分割する場合、その半分の位置が「裏拍」と なります。

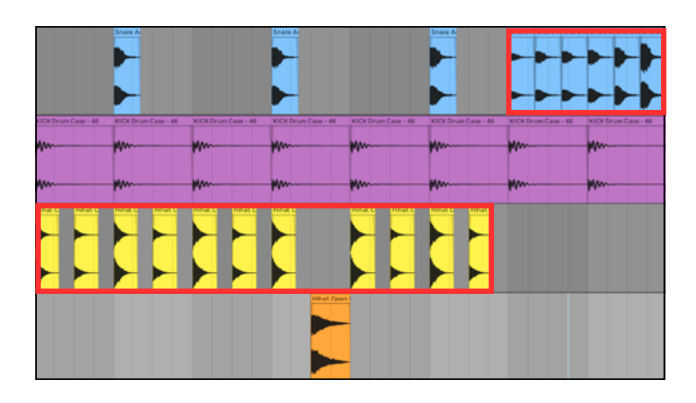

✓ Tips Abletonの場合、初期値に戻す場合はパラメーターが変更されている状態でダブルクリックかDelキーです。

✓ Tips MIDIの場合は12の新機能で簡単に

連符を作れるようになりましたが、オーディオデ

ータの場合はグリッド変更する必要があります。

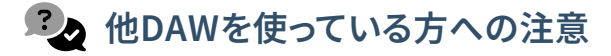

Abletonはクリップのゲインをアレンジメント ビュー上でコントロールする方法がありません。 そのためにクリップビューでゲインをコントロ ールする必要があります。

Abletonの最上位バージョンであるSuiteは

# 再生方法

# 代表的な再生方法

| Space+-      | 再生と停止 停<br>冒頭から再生し                  |
|--------------|-------------------------------------|
| Shift+Space  | 停止したところた                            |
| Option+Space | 選択した範囲を<br>Option+Space<br>修正したりすると |
| スピーカーマークで再生  | クリップビューと                            |

詳細はこちらの記事をご覧ください。 ブログ Abeltonの再生方法とマーカー

# 🚱 他DAWを使っている方への注意

Abletonはプリロールという概念がありませ ん。プリロールありの録音をしたい場合は、挿 入マーカーを移動して、パンチイン、パンチアウ トの設定をする必要があります スクラブ再生などもありません。 1章 オーディオでドラムのループを作成してみよう 🎬

Max For Liveが使用できます。

素早い編集をしたい場合はこちらのM4Lが便利です。

ブログ アレンジメントビューで編集する人に Clip Gainは非常に快適

参照動画はこちらへ

「止したら挿入マーカーの位置に戻る。 た場合には冒頭に戻ります。

から再生します。

再生、選択範囲が終わったら止まる。 きはプリセット変えたり、そのクリップだけ集中的に ときに使います。

、ループブレイス下部で使用できます。

✓ Tips Homeキーは冒頭に戻ります。

マーカーなどのショートカットキーもありませ んので、キーマップという機能を使って、設定す る必要があります。

<u>ブログ</u> <u>Abletonのキーマップを覚えていろい</u> <u>ろ遊ぼう</u>

# ベースのサンプルを読み込んでみよう

参照動画はこちらへ 📕

ベースラインを探しましょう。

**ダ Tips One shot**とLoopの違い **One shot**:通常1回のみ再生されることを想 定したサンプルです。効果音やドラムなどで使 われることが多いです。 Loop:繰り返し再生されることを想定したサ ンプルです。ドラムパターン、コード進行などリ ズムの基礎や楽曲の基礎として使われること も多いです。

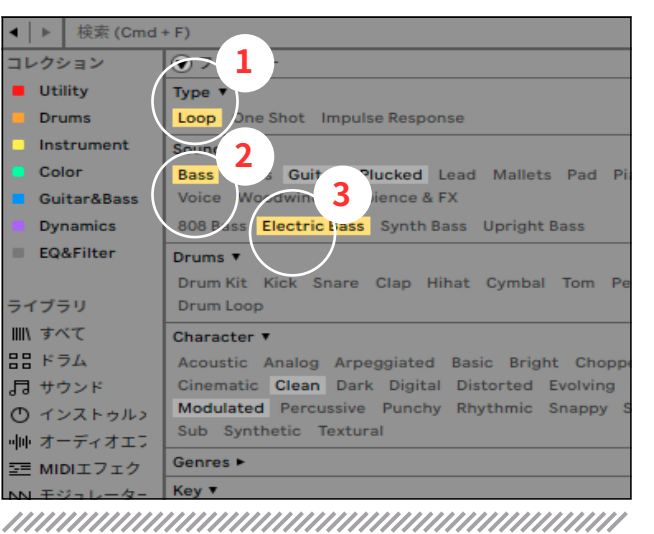

#### 🛱 Max for Live Create 4 ▶ クリップ 回回 サンプル 命索結果 $\approx$ グルーヴ 名前 18 チューニング Bass Eb Part 3 90bpm.aif 田 テンプレート Bass Eb Part 4 90bpm.aif Channel Strip

# ギターのサンプルを読み込んでみよう

参照動画はこちらへ 📕

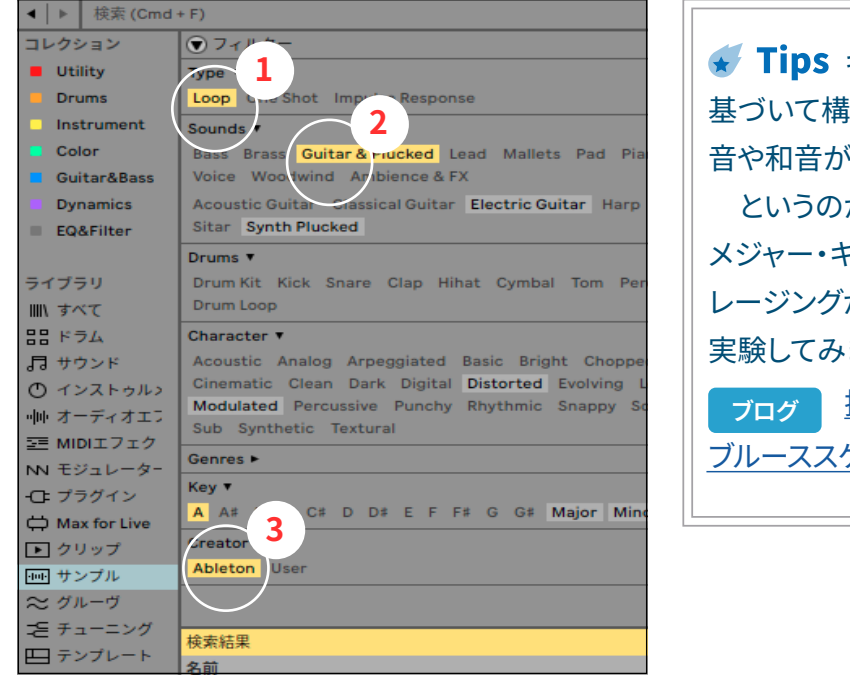

✓ Tips キーは、特定の「音階」(スケール)に 基づいて構成されるもので、そのスケール内の 音や和音が楽曲で使用されます。 というのが教科書的な説明ですが、実際には メジャー・キーでもマイナー・スケール系統のフ レージングがされることは多くあります。 実験してみましょう。 ブログ 押して覚えるコードとスケール

ブルーススケール

# 4小節のループにしてみよう

ベースは2小節のループでしたが、ギターは4小節のフレーズとなっています。

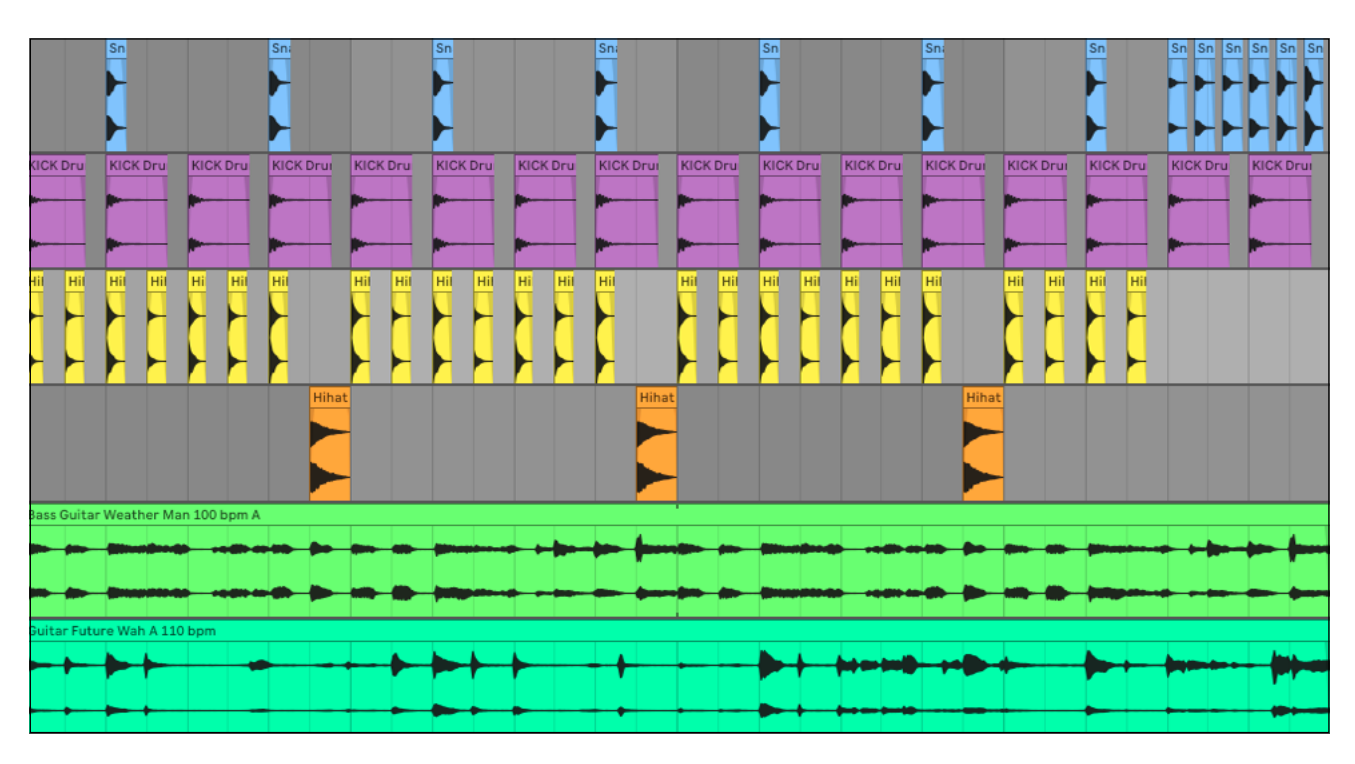

## 先程の2小節目を4小節目に移動して、1~3小節目を複製しましょう

|         |                | S            | <u>s sssss</u><br> |                    |
|---------|----------------|--------------|--------------------|--------------------|
|         |                |              |                    | 移動するのは<br>ドラムのみです。 |
| H       |                |              |                    |                    |
|         |                | HIR          |                    |                    |
| Bass Gu | itar Weather M | an 100 bpm A |                    |                    |

✓ Tips Cmd+C(コピー)Cmd+X(切り取り),Cmd+V(貼り付け)などのショートカットキーは PCと同じ操作です。 貼り付ける時に、コピーを始めたトラックに貼り付ける事に注意しましょう。

ギターのフレーズを探しましょう。

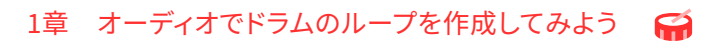

参照動画はこちらへ 📕

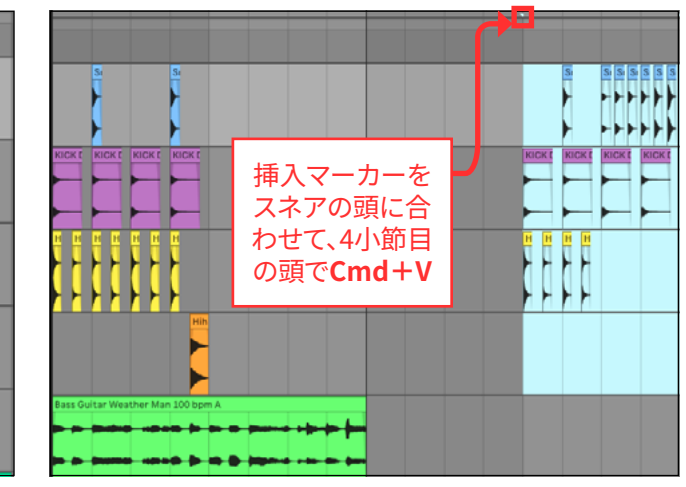

1小節のドラムを複製しましょう。 ✓ Tips 構成を作るための便利な機能が CKE KICKE KICKE KICKE Abletonには備わっています。 ブログ Abletonで構成を作るのに便利な \*\*\*\* ++++機能 \*\*\*\* ++++今回の操作もCmd+I(無音時間を挿入)して から1小節目をコピーする方法もあります。 はインサートの」と覚えましょう。 時間関係のショートカットキーは基本的には Cmd+Shiftと覚えましょう。

FX (効果音) などを入れよう

参照動画はこちらへ

-----

. ....

# シンバルをリバースシンバルにしてみよう

4小節のループが出来ましたが、もう少しバリエーションを付けてみましょう。 小節の頭にクラッシュ、最後にリバースシンバルを入れてみます。

## クラッシュを探します。

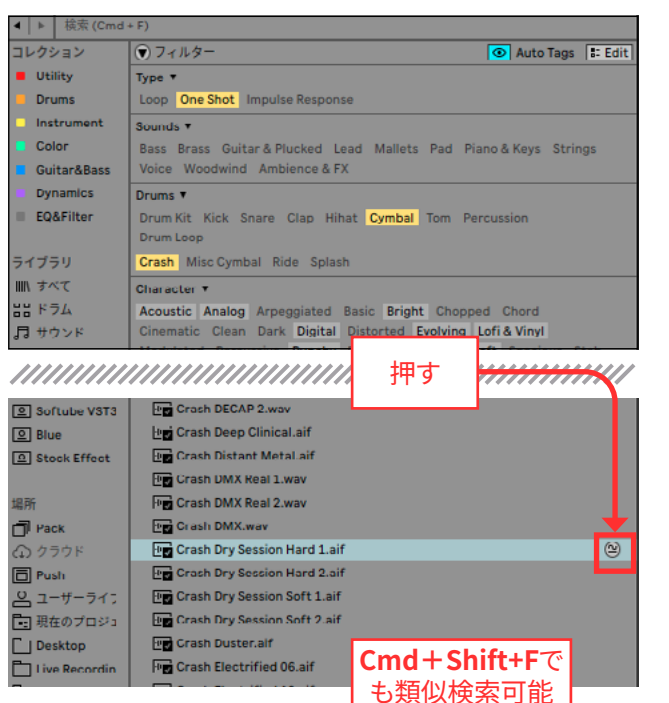

| 1.112.1.11                                                                                                    |                                                                                                    |     |
|----------------------------------------------------------------------------------------------------|----------------------------------------------------------------------------------------------------|-----|
| Utili                                                                                                    | Auto Tags                                                                                                    | 0-  |
| Dru 元                                                                                                    | のファイル名                                                                                                    |     |
| Inst                                                                                                    |                                                                                                    |     |
| Color                                                                                                    | Drums ►                                                                                                    |     |
| Guitar&Bass                                                                                                    | Character ►                                                                                                    |     |
| Dynamics                                                                                                    | Devices ►                                                                                                    |     |
| EQAFIIter                                                                                                    | Function ►                                                                                                    |     |
| ライブラリ                                                                                                    | Format +                                                                                                    |     |
| ■\ すべて                                                                                                    | Genres ►                                                                                                    |     |
| 88 F74                                                                                                    | Key ►                                                                                                    |     |
| <br>」は サウンド                                                                                                    | Creator T                                                                                                    |     |
|                                                                                                    |                                                                                                    |     |
|                                                                                                    | 関連性で                                                                                                    | //  |
|                                                                                                    | 関連性で<br>上から並ぶ                                                                                                    |     |
|                                                                                                    | 関連性で<br>上から並ぶ<br>Eng Crash-BritishVintage18-Stick-Hit-Hard.an                                                                                                    | /// |
| и <u>л</u> и                                                                                                    | 関連性で<br>上から並ぶ<br>で Crash-Brittsflvintage16-3tick-Hit-Herd.aff<br>で Crash Heavy Rock.wav                                                                                                    |     |
|                                                                                                    | 関連性で<br>上から並ぶ<br>Crash-BeitushVintage16-3tick-MitChard.ant<br>Grash Heavy Rock.wav<br>日 Crash 16 WarmAndi ow adg                                                                                                    |     |
| 場所<br>通 Pack<br>① クラウド                                                                                                 | 関連性で<br>上から並ぶ<br>Crash FB fulsifVintage10-Stuck Hit-HeroLaif<br>Crash Heavy Rock.wav<br>Crash 16 WarmAndi ow adg<br>Crash 16 BerlyTight.adg                                                                                                    |     |
| 場所<br><b>引 Pack</b><br>① クラウド<br><b>目 Puch</b>                                                                         | 関連性で<br>上から並ぶ<br>Crash Beavy Rock.wav<br>Crash 16 WarmAndi ow adg<br>Crash 16 SteelyTight.adg<br>Crash 16 SteelyTight.adg                                                                                                    |     |
| 端所<br>「Pack<br>④ クラウド<br>回 Puch<br>② ユーサーフイ                                                                            | 関連性で<br>上から並ぶ                                                                                                    |     |
| 端所<br>「Pack<br>① クラウド<br>回 Puch<br>② ユーザーフイ<br>ジ<br>四 むのしたつ                                                            | 関連性で<br>上から並ぶ                                                                                                    |     |
| 場所<br>□ Pack<br>① クラウド<br>□ Puch<br>② ユーザーフイ<br>□ 現在のブロジ<br>□ Dive Recordit                                            | 関連性で<br>上から並ぶ                                                                                                    |     |
| 場所<br>■ Pack<br>④ クラウド<br>■ Puch<br>● ユーサーフイ<br>■ 現在のブロジ<br>■ Desktop<br>■ Live Recordia<br>■ Hardware 10              | 関連性で<br>上から並ぶ                                                                                                    |     |
| 場所<br>■ Pack<br>④ クラウド<br>■ Puch<br>● ユーザーフイ<br>■ 現在のブロジ<br>〕 Desktop<br>□ Live Recordia<br>□ Hardware E<br>■ 741/9528 | 関連性で<br>上から並ぶ<br>Crash Beavy Rock.wav<br>Crash Heavy Rock.wav<br>Crash 16 WarmAndi ow adg<br>Crash 16 SteelyTight.adg<br>Crash 16 SteelyTight.adg<br>Crash 16 CoopStyle.adg<br>Crash 16 CoopStyle.adg<br>Crash 16 DirectNatural.adg<br>Crash 16 DirectNatural.adg<br>Crash 10 DrightRoom.adg<br>Crash Mallet Pa16.adg<br>Crash Rom Crash Rom.adg |     |

似たようなものだけれど、もう少し違うサンプルを

探したい場合は類似検索を使いましょう。 復習

🖌 Tips ショートカットキーの考え方 CmdはCommand(命令する)です Shiftは関連する他の機能にシフトすると覚えやすいです。 Cmd+F(Find):見つけるの基本機能ショートカットキーです。 **Cmd+shift+F**: 見つけるの基本機能にshiftを加えて類似検索です。 時間関係のショートカットキーの多くがCmd+Shiftにアサインされ ていることが理解できると思います。

このままではシンバルが間延びして長いので、 WARPを使って長さを調整します。 1拍で切れるように調整しましょう。 復習

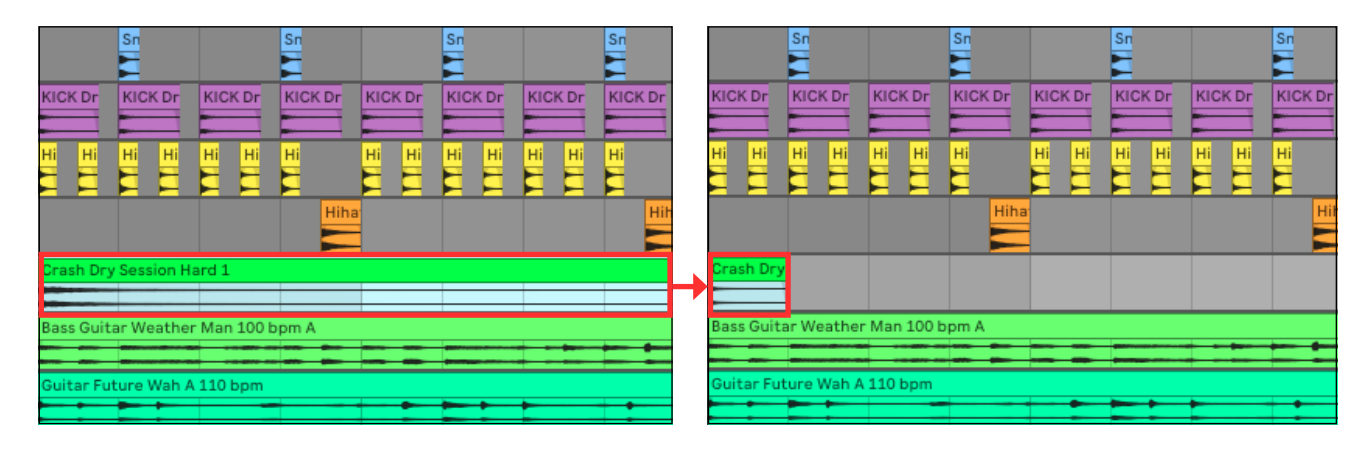

#### リバースシンバルを4小節目に配置してみよう

1小節目1拍目のデータを、4小節目1拍にコピー しましょう。

コピー 復習 Option+ドラッグ

このままでは長さが足りないので、小節の終わりま で伸ばしましょう。

✓ Tips Cmd+C(コピー)、Cmd+Vよりも Option+ドラッグが速いです。 一画面内で移動できる場合は**Option+ドラッ** グを活用しましょう。

1章 オーディオでドラムのループを作成してみよう 🎧

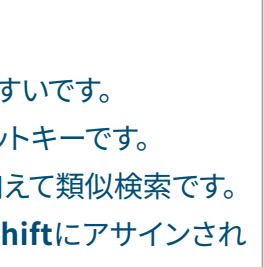

WARPをonにします。 Shiftキーを押しながら1拍の長さに調整します。

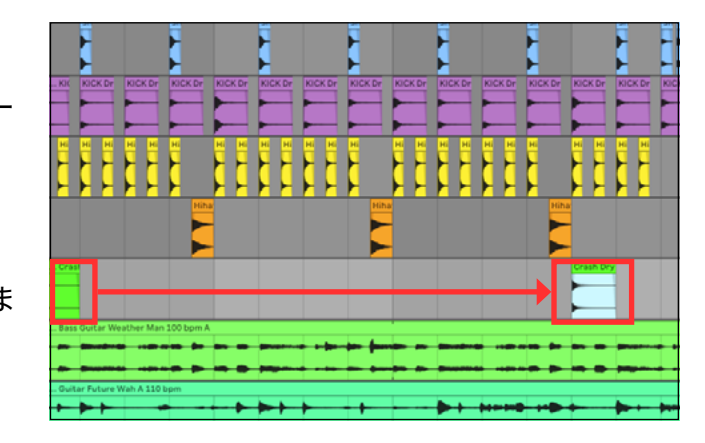

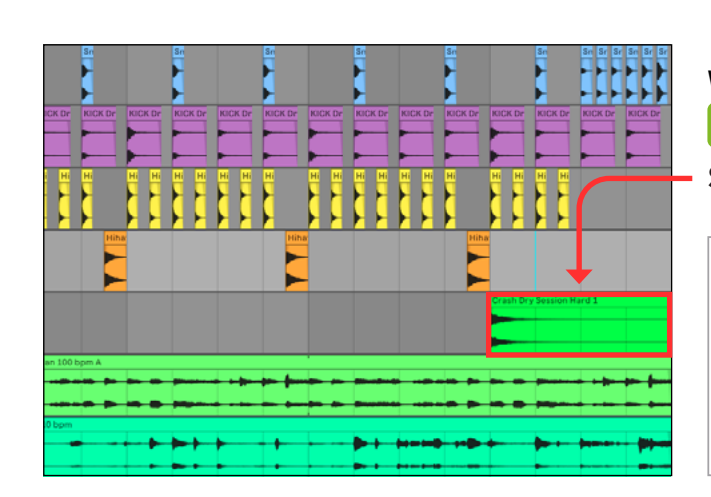

🖬 🖬 🖬 AUDIO DRUM LOOP

WARPを使って、シンバルの長さを伸ばします。 復習

Shiftキーを押しながらドラッグ

**Tips** 普通にドラッグすると、1拍のサンプ
ルが繰り返されることになってしまいます。
1拍のサンプルそのもの長さを変更したいの
でWARPを使う必要があります。

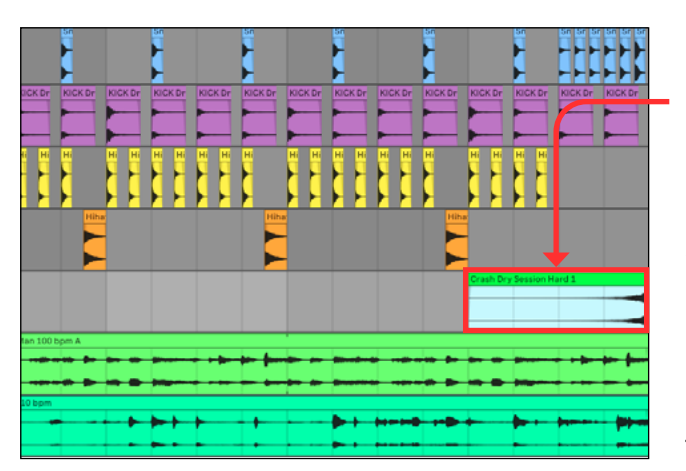

リバースしましょう。

アレンジメントでクリップを選択して、Rです。 RはReverseと覚えましょう。

クリップビューでも可能です。

リバースしたものの、音量がクレッシェンドするタイ ミングが遅いです。4小節目の頭からクレッシェンド するように調整しましょう。

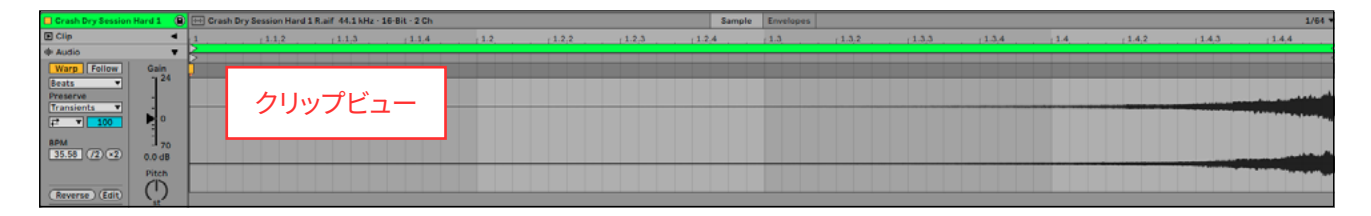

音量が上がる部分から長くした いのでクリップを分割します。 分割は**Cmd+E**です。

挿入マーカー (水色の線) で分割 されます。 挿入マーカーは明滅しています。

クリップを分割し、不要なものを 削除します。

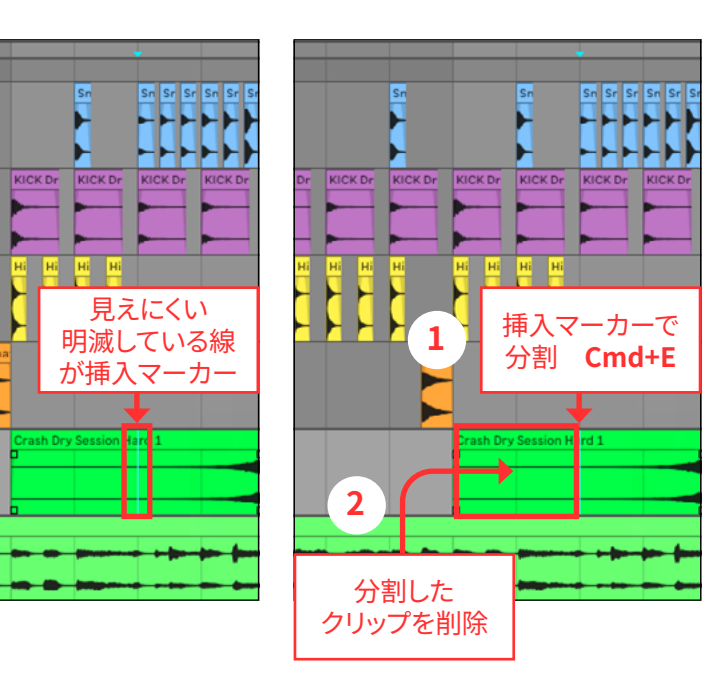

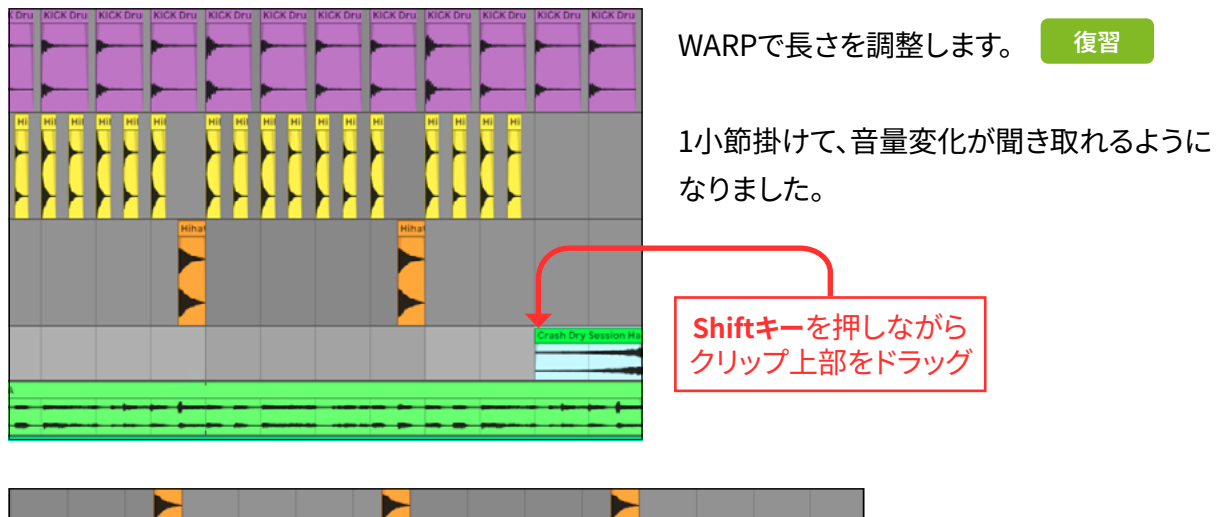

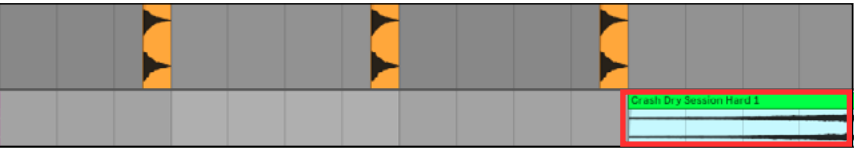

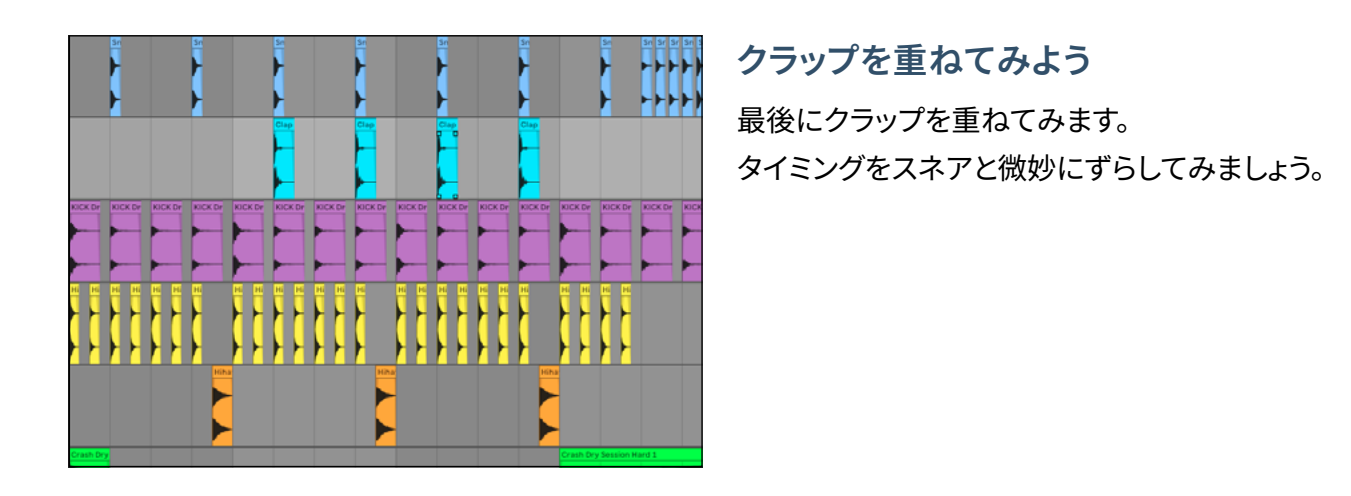

ナッジとは

nudgeは「軽く、少し動かす」の意です。 **Cmd+4**でグリッドを無視できます。(復習)

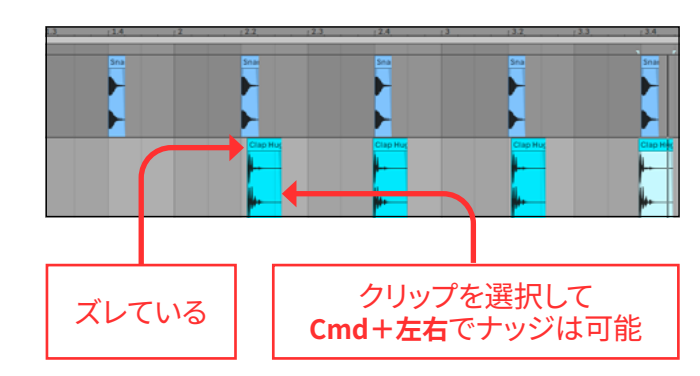

1章 オーディオでドラムのループを作成してみよう 🎧

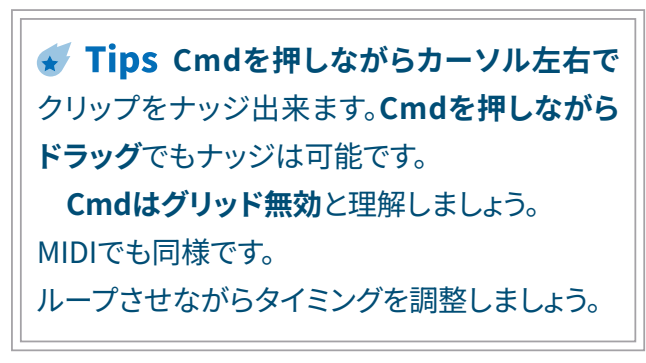

🖬 🖬 🖬 🖬 AUDIO DRUM LOOP がんばったチ おばあちゃんから。あなたへ

あらあら、本当におつかれさま。頑張ったわねぇ…

基本的な波形編集、コピー、分割、効率の良いコピ ーや複製の方法、クリップのゲインの調整なんかを 学んだわね。WARPのやり方とかも。

動画ではリネーム、ループブレイス、クリップでのピッ チの変化の活用、0キーを使った構成の作り方もや ったわね。もう、盛りだくさんよねぇ。

この書籍、動画はね、すべての知識をまとめて扱うも のではないの。実際の制作を通じて、そのたびに必 要な知識を覚えばいいのよ。慌てずにね…

高機能化したDAWの全ての操作を覚えることはで きないし、意味もないわ。自分にとって必要な知識 だけ覚えればいいのよ。

だから、この書籍では、情報の量をかなりおさえて いるの。動画で書籍の内容を超えた知識を扱って いるのはね、実際の作業の中で必要な知識を覚え てもらいたいから。そのほうが記憶に残るからよ…

章末ではコラムや、この章に関連する知識について ブログへのリンクを貼っておくからね、知りたいと思 ったら見てごらん。余裕があるときでいいのよ。

慌てずにね。使える時間が少ない中で、何かをマス ターしようとするのは大変なことだもの…

無理のないペースでね。週末の2日でマスター出来 るようにって考えてるけど、翌週に復習してもいいの。 やめてもね、何回でもやればいいだけなんだから。

2章ではMIDIでドラムの打ち込みを扱うわよ。ドラ ムが打ち込み出来たら、楽しくなるわよね。ドラムとそ れ以外では考え方も違うの。まず、ドラムの入力方法 を学んでいきましょうね。

楽しんでちょうだいね!おばあちゃんとの約束よ…

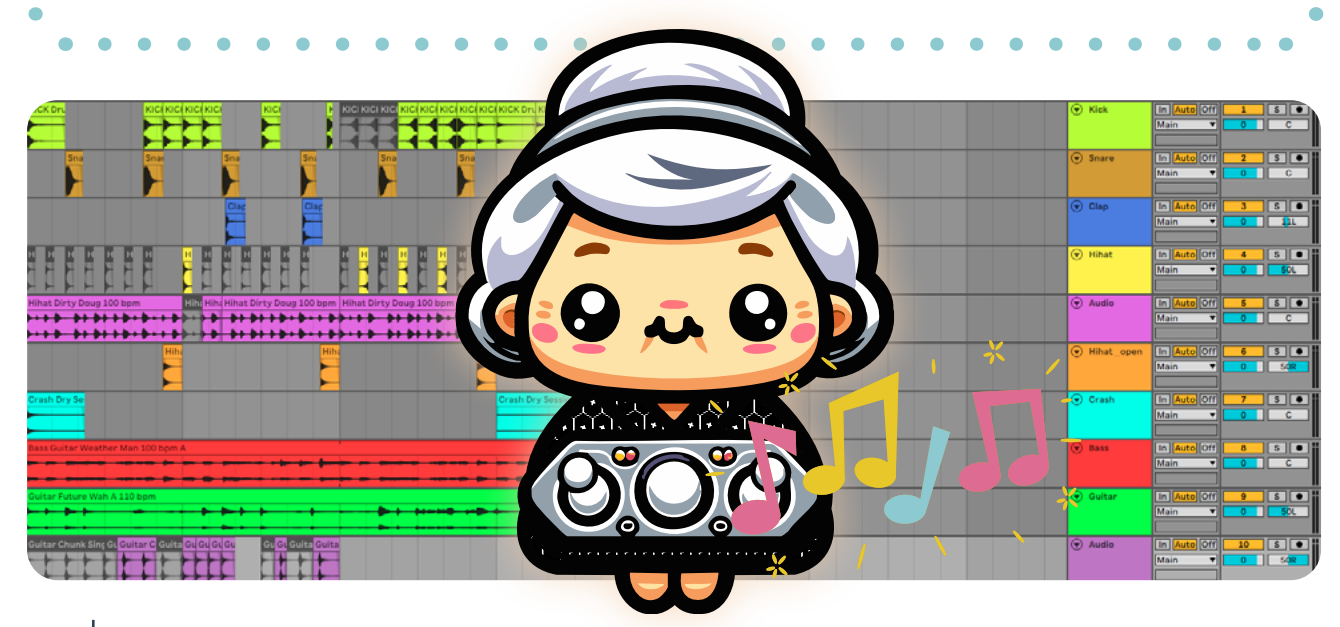

# 関連知識

## LIVE11のテンプレートの保存は便利

動画の冒頭で扱ったわね。作業の目的に合ったテン プレートを作ってあると、短時間で制作に入れるの。ワ ークフローが決まってきたら、テンプレートを作成する と楽ちんよ。

# AbletonLIVEのデフォルトトラックと して保存は便利

どのトラックにも立ち上げるプラグインなんかが決まっ てきたら、デフォルトトラックとして保存するといいわ ね。EQ8とUtilityの2つを立ち上げる設定にしている 人って、多いんじゃないかしら。

#### Abletonの0キーはマルチに使えて便利

動画では0キーをフル活用していたわよね。MIDIの 編集、オーディオの編集、ミュートとたくさんの機能が あるのよ。動画を観てもらったら、他のトラックとコー ル&レスポンス的なフレーズを作ったりすることも出来 るのがわかると思うわ。

# トラックをハイライトしてCmd 矢印で移動は便利

トラックはドラッグして移動も出来るけれど、トラック数 が増えると移動の間違いや他のグループトラックにド ラッグしたり、なんて事故が起こりやすくもなるのよ。

詳細は著者ブログにてご案内: murinaikurashi.com

1章 オーディオでドラムのループを作成してみよう 🎧

#### • • • • • • • • • • • • • • • •

#### Abletonの保存方法で覚えておきたいこと

最初に覚えておくと、後で面倒くさくないわよ…新しく 曲を作ったときは「別名で保存」するところを覚えて おけばいいわ。そのまま保存すると「名称未設定」を 上書きしちゃうから、注意してね。

MX Ergoに登録してあるAbletonの ショートカットキー

マウスでも他でもデバイスは何でもいいけれど、よく使 うショートカットキーは登録しておくとはかどるわ。お ばあちゃん、手がしんどいから重宝してるのよ…

Abletonで画面を見やすくする方法2つ

歳を取ると、Abletonのミニマルデザインは目に厳しく て、絶望することあるわよね…。でも、対応方法はちゃ んとあるの。これで安心ね…

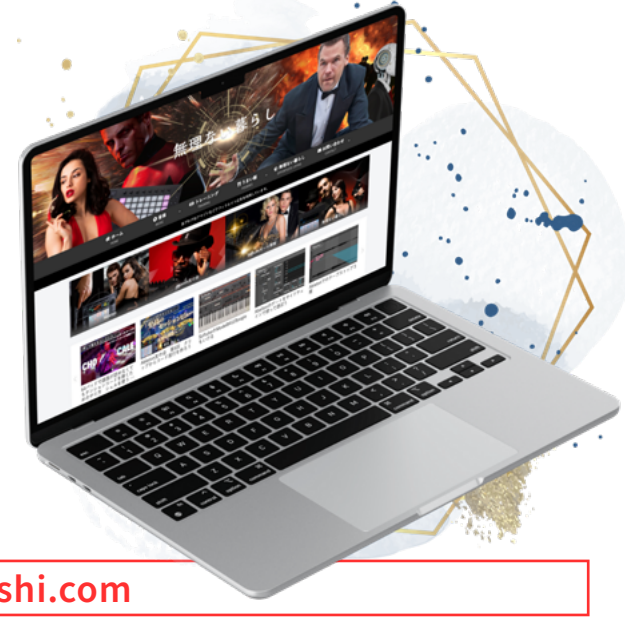

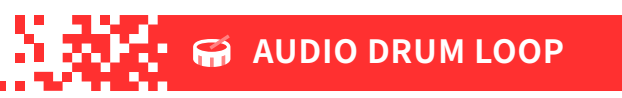

章末課題

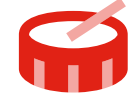

実際にご自身の手で、今回の楽器編成と同じで音色を変更して作ってみましょう。 リズムを変えて遊ぶのもいいでしょう。答えはありません。楽しんで。

- ゼロから作るのが難しいようであれば、書籍と同じ譜割りで、音色を変えてみてください。 音色を選ぶのもまた個性です。
- 🗾 音量などを変化させてください。
- 動画をご覧になったかたは、本章で学んだ技法を使ってみてください。
- ⊿ 本章で扱ったショートカットキーを1つだけで良いので覚えましょう。

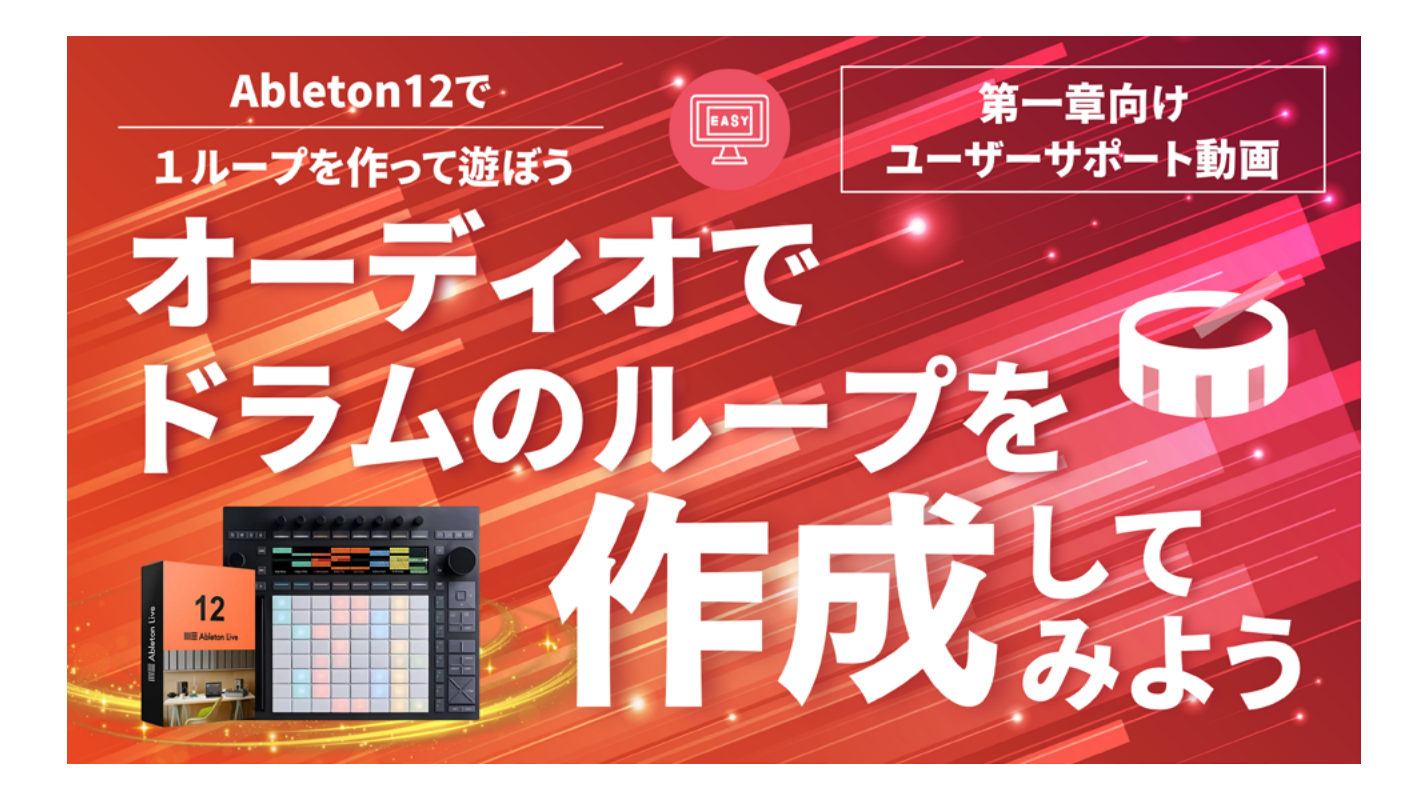

第一章のサポート動画解説はこちらへどうぞ。

# MIDIでドラムのループ 作成してみよう

本章を終えると 出来るようになること

第二章

Drumrack, Drumsamplerを使ったMIDI入力で
ドラムのループを作ることが可能になります。

MIDIトラックの作り方が理解できます。

• MIDIの入力方法が理解できます。

オーディオエフェクトの立ち上げ方が理解できます。